## NOWY PROCES WNIOSKOWANIA O NADANIE UPRAWNIEŃ

# W SYSTEMACH PZPN

## **PRACOWNIK KLUBU**

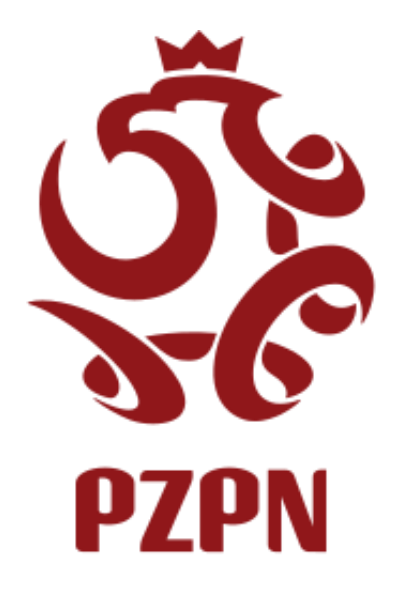

W wyniku audytu RODO oraz na mocy uchwały PZPN z dn. 25.06.2020 w zakresie dot. Regulaminu Systemu Extranet zostały wprowadzone zmiany mające na celu usprawnienie procesu nadawania i weryfikacji zakresu uprawnień do systemu i jego modułów.

Dokument opisuje nowy sposób wnioskowania o nadanie uprawnień i roli z perspektywy użytkownika dla poniższych funkcji:

- Administrator WZPN
- Pracownik WZPN
- Administrator Klubu
- Pracownik Klubu

#### Użytkownik posiada konto w portalu PZPN24:

 Jeśli dany użytkownik posiada już konto w aplikacji PZPN24 należy się zalogować używając odpowiedniego loginu i hasła, pobrać i zapoznać się z dokumentem klauzuli informacyjnej RODO oraz Regulaminem Systemu Extranet, zaakceptować zgody obligatoryjne i następnie przejść do punktu 5.

| REJESTRACJA                                                                                                    |                                                                                    |                                                                         |
|----------------------------------------------------------------------------------------------------|------------------------------------------------------------------------------------|-------------------------------------------------------------------------|
| W związku z wejściem w życie Uchwały nr V/62 z dnia 25 czerwca 2020 roku Zarządu Po<br>przyjęcia Regulaminu Systemu Extranet PZPN, prosimy o zapoznanie się i akceptację ol                                                                                                    | olskiego Związku Piłk<br>bowiązującego REGU                                        | i Nożnej w sprawie<br>LAMINU.                                           |
| Klauzula informacyjna art. 13 RODO                                                                                                    |                                                                                    |                                                                         |
| <ol> <li>Administratorem danych osobowych Użytkowników jest Administrator Systemu Extranet, czyli: Polski Związe<br/>roku nr 7, 02-366 Warszawa wpisany do rejestru stowarzyszeń Krajowego Rejestru Sądowego pod numerem<br/>Warszawy w Warszawie, XII Wydział Gospodarczy – Krajowego Rejestru Sądowego, NIP: 5261727123, REGON</li> </ol> | <b>k Piłki Nożnej z siedzibą prz</b><br>KRS: 0000091546, sąd reje:<br>: 000866550. | <b>y ul. Bitwy Warszawskiej 1920</b><br>strowy: Sąd Rejonowy dla m. st. |
| Pełna treść obowiązku informacyjnego dostępna jest w linku.: 🎦 POBIERZ PLIK                                                                                                    |                                                                                    |                                                                         |
| Aby przejść dalej pobierz plik i zapoznaj się z obowiązkiem informacyjnym                                                                                                    |                                                                                    |                                                                         |
| Regulamin Systemu Extranet Prosimy o zapoznanie się z Regulaminem Systemu Extranet - POBIERZ PLIK                                                                                                    |                                                                                    |                                                                         |
| Aby przejść dalej pobierz dokument i zapoznaj się z regulaminem                                                                                                    |                                                                                    |                                                                         |
| * Oświadczam iż zapoznałem się z Regulaminem Systemu Extranet i akceptuję zawarte w nim postanowienia.                                                                                                    | ○ Akceptuj                                                                         | ○ Odrzuć                                                                |
| * Wyrażam zgodę na przetwarzanie molch danych osobowych dla celów związanych z rejestracją i<br>funkcjonowaniem konta.                                                                                                    | Akceptuj                                                                           | Odrzuć                                                                  |
|                                                                                                    |                                                                                    | Zapisz                                                                  |
|                                                                                                    |                                                                                    |                                                                         |
|                                                                                                    |                                                                                    |                                                                         |
|                                                                                                    |                                                                                    |                                                                         |

#### Użytkownik nie posiada konta w portalu PZPN24:

1. Po wejściu do PZPN24 (<u>https://pzpn24.pzpn.pl</u>) wyskoczy okno logowania/rejestracji nowego konta

| Łączy nas piłka                                                                    |                                                                                                    | Polskiv |
|------------------------------------------------------------------------------------|----------------------------------------------------------------------------------------------------|---------|
| LOGOWANIE<br>do serwisów internetowych<br>Polskiego Związku Piłki Nożnej<br>E-mail |                                                                                                    |         |
| Haslo<br><br>Nie pamiętam hasła                                                    |                                                                                                    |         |
| Zaloguj<br>Jesteś nowym użytkownikiem?<br>Zarejestruj się                          |                                                                                                    |         |
| Alter to the second                                                                | Mental Section of the Helica Contraction of the Section of the Sec |         |

- 2. W przypadku braku konta w systemach PZPN należy wybrać 'Zarejestruj się' i założyć konto zgodnie czy procedurą, która pojawi się na ekranie.
  - Osoba aplikująca o rolę Administratora WZPN lub Pracownika WZPN powinna zarejestrować konto na adres osobowy w domenie Wojewódzkiego Związku Piłki Nożnej, np. jan.kowalski@wmzpn.pl

| Pols                                                                                                    | kiv             |
|----------------------------------------------------------------------------------------------------|-----------------|
| REJESTRACJA<br>Pierwsze imię                                                                                    |                 |
| Nazwisko                                                                                                    | Leave we attack |
| E-mail                                                                                                    |                 |
| Hasto                                                                                                    |                 |
| Potwierdź nowe hasło                                                                                            |                 |
| Przez rejestrację oświadczasz, że znasz i akceptujesz postanowienia<br>regulaminu serwisu "Łączy nas piłka".    |                 |
| Chcę otrzymywać od PZPN informacje o wydarzeniach i akcjach<br>specjalnych organizowanych przez PZPN.           |                 |
| Chcę otrzymywać od PZPN informacje o wydarzeniach i akcjach<br>specjalnych organizowanych przez partnerów PZPN. |                 |
| Zarejestruj się                                                                                                 |                 |
| « Wróć do logowania                                                                                             |                 |

- 3. Po zarejestrowaniu konta przechodzimy na PZPN24 (<u>https://pzpn24.pzpn.pl</u>) i uzupełniamy profil o niezbędne dane.
  - Po uzupełnieniu formularza należy pobrać i zapoznać się z dokumentem obowiązku informacyjnego w sekcji Klauzula informacyjna art. 13 RODO oraz z Regulaminem Systemu Extranet.
  - Następnie pobrać i zapoznać się z dokumentem klauzuli informacyjnej RODO oraz Regulaminem Systemu Extranet i zaakceptować zgody obligatoryjne, które są oznaczone czerwoną gwiazdką.

|                                                                                                    | osobowe                                                                                                    |                                                                                         |                                                                                      |
|----------------------------------------------------------------------------------------------------|----------------------------------------------------------------------------------------------------|-----------------------------------------------------------------------------------------|--------------------------------------------------------------------------------------|
| Imię                                                                                                    |                                                                                                    |                                                                                         |                                                                                      |
| Nazwisko                                                                                                    |                                                                                                    |                                                                                         |                                                                                      |
| Obywatelstwo                                                                                                    | Polskie(PL)                                                                                                    |                                                                                         |                                                                                      |
| DECEI                                                                                                    |                                                                                                    |                                                                                         |                                                                                      |
| P LSCL                                                                                                    |                                                                                                    |                                                                                         |                                                                                      |
| Płeć                                                                                                    |                                                                                                    |                                                                                         |                                                                                      |
| Data urodzenia                                                                                                    |                                                                                                    |                                                                                         |                                                                                      |
| Email                                                                                                    |                                                                                                    |                                                                                         |                                                                                      |
| Talafan                                                                                                    |                                                                                                    |                                                                                         |                                                                                      |
| releion                                                                                                    |                                                                                                    |                                                                                         |                                                                                      |
| Miejsce urodzenia                                                                                                    |                                                                                                    |                                                                                         |                                                                                      |
| Miejsce urodzenia<br>Klauzula inform                                                                                                    | acyjna art. 13 RODO                                                                                                    |                                                                                         |                                                                                      |
| Miejsce urodzenia<br>Klauzula inform<br>1. Administratorem da<br>roku nr 7, 02-366 W<br>Warszawy w Warsza<br>Pełna treść obowiązku infor<br>Aby przejść dalej pobierz pl<br>Regulamin Syst                                                                                                    | acyjna art. 13 RODO<br>nych osobowych Użytkowników jest Administrator Systemu Extranet, czyli: Polski ż<br>arszawa wpisany do rejestru stowarzyszeń Krajowego Rejestru Sądowego pod nur<br>wie, XI Wydział Gospodarczy – Krajowego Rejestru Sądowego, NIP. 5261727123, R<br>rmacyjnego dostępna jest w linku: POBIERZ PLIK<br>lik i zapoznaj się z obowiązkiem informacyjnym<br>temu Extranet                                                                                                    | twiązek Piłki Nożnej z siedzibą p<br>erem KRS: 000091546, sąd reje<br>EGON: 000866550.  | zy ul. Bitwy Warszawskiej 19<br>surowy: Sąd Rejonowy dla m                           |
| Miejsce urodzenia<br>Klauzula inform<br>1. Administratorem da<br>roku nr 7, 02-366 W<br>Warszawy w Warsza<br>Pełna treść obowiązku infor<br>Aby przejść dalej pobierz pl<br>Regulamin Syst<br>Prosimy o zapoznanie się z                                                                                                    | acyjna art. 13 RODO<br>nych osobowych Użytkowników jest Administrator Systemu Extranet, czyli: Polski J<br>arszawa wpisany do rejestru stowarzyszeń Krajowego Rejestru Sądowego pod nun<br>wie, XII Wydział Gospodarczy - Krajowego Rejestru Sądowego, NIP: 5261727123, R<br>macyjnego dostępna jest w linku. POBIERZ PLIK<br>ik i zapoznaj się z obowiązkiem informacyjnym<br>temu Extranet<br>Regulaminem Systemu Extranet - POBIERZ PLIK                                                                                                    | Wiązek Piłki Nożnej z siedzibą pr<br>nerem KRS: 000091546. sąd reje<br>EGON: 000866550. | zy ul. Bitwy Warszawskiej 19<br>Istrowy: Sąd Rejonowy dla m                          |
| Miejsce urodzenia<br>Klauzula inform<br>1. Administratorem da<br>roku nr 7, 02-366 W:<br>Warszawy w Warsza<br>Pełna treść obowiązku infor<br>Aby przejść dalej pobierz pł<br>Regulamin Syst<br>Prosimy o zapoznanie się z<br>Aby przejść dalej pobierz do<br>* Oświadczam iż zapoznałi                                                       | acyjna art. 13 RODO<br>nych osobowych Użytkowników jest Administrator Systemu Extranet, czyli: Polski J<br>arszawa wpisany do rejestru stowarzyszeń Krajowego Rejestru Sądowego pod nur<br>wie, XI Wydział Gospodarczy – Krajowego Rejestru Sądowego, NIP: 5261727123, R<br>macyjnego dostępna jest w linku: POBIERZ PLIK<br>iki i zapoznaj się z obowiązkiem informacyjnym<br>remu Extranet<br>Regulaminem Systemu Extranet - POBIERZ PLIK<br>okument i zapoznaj się z regulaminem<br>em się z Regulaminem Systemu Extranet i akceptuję zawarte w nim postanowienia                                                                              | Wiązek Piłki Nożnej z siedzibą pr<br>erem KRS: 000091546, sąd reje<br>EGON: 000866550.  | zy ul. Bitwy Warszawskiej 19<br>strowy: Sąd Rejonowy dla m                           |
| Miejsce urodzenia<br>Klauzula inform<br>1. Administratorem da<br>roku nr 7, 02-366 Wi<br>Warszawy W Warsza<br>Pelna treść obowiązku infor<br>Aby przejść dalej pobierz pł<br>Regulamin Syst<br>Prosimy o zapoznanie się z<br>Aby przejść dalej pobierz do<br>* Oświadczam iż zapoznałi<br>* Wyrażam zgodę na przet<br>funkcjonowaniem konta. | acyjna art. 13 RODO<br>nych osobowych Użytkowników jest Administrator Systemu Extranet, czyli: Polski J<br>arszawa wpisany do rejestru stowarzyszeń Krajowego Rejestru Sądowego pod nun<br>wie, XII Wydział Gospodarczy – Krajowego Rejestru Sądowego, NIP: 5261727123, R<br>macyjnego dostępna jest w linku: 🍙 POBIERZ PLIK<br>lik i zapoznaj się z obowiązkiem informacyjnym<br>temu Extranet<br>Regulaminem Systemu Extranet - 🏠 POBIERZ PLIK<br>okument i zapoznaj się z regulaminem<br>em się z Regulaminem Systemu Extranet i akceptuję zawarte w nim postanowienia<br>warzanie moich danych osobowych dla celów związanych z rejestracją i | Wiązek Piłki Nożnej z siedzibą pr<br>nerem KRS: 000091546, sąd reje<br>EGON: 000866550. | zy ul. Bitwy Warszawskiej 19.<br>Istrowy: Sąd Rejonowy dla m<br>O Odrzuć<br>O Odrzuć |

- 4. Po uzupełnieniu profilu wyświetli się strona główna PZPN24.
- 5. Aby złożyć wniosek o zatwierdzenie odpowiedniej roli należy kliknąć po lewej stronie w sekcji 'Funkcje i Organizacje' w opcję 'Nowa funkcja'

| 5                                                                                                    | PZPN 24                                    |        | GUJ 🔷 -      |
|----------------------------------------------------------------------------------------------------|--------------------------------------------|--------|--------------|
| PZPN                                                                                                    | KONTA I FUNIKCJE POMOC - DOKUMENTY KONTAKT |        |              |
| MENU                                                                                                    | DANE PODSTAWOWE                            |        |              |
| DANE PERSONALNE                                                                                                  | Dane podstawowe                            |        | *            |
|                                                                                                    | Imię                                       |        |              |
| Nowa funkcja +                                                                                                   | Nazwisko                                   |        |              |
|                                                                                                    | Obywatelstwo                               |        |              |
|                                                                                                    | Miejsce urodzenia                          |        |              |
|                                                                                                    | Data urodzenia                             |        |              |
|                                                                                                    | Pieć                                       | ~      |              |
|                                                                                                    | PESEL/Paszport                             |        | Odaj zdjęcie |
|                                                                                                    |                                            | Zapisz |              |
|                                                                                                    | Dane kontaktowe                            |        | >            |
| and the second second second second second second second second second second second second second second second | Dane adresowe                              |        | >            |

6. W kolejnym kroku z listy rozwijalnej wybieramy odpowiednią funkcję, o którą aplikujemy.

### 1. ŚCIEŻKA PRACOWNIKA KLUBU

• Wybieramy odpowiednią funkcję z listy rozwijalnej, w tym przypadku <u>Pracownik</u> <u>klubowy</u>

|                                                                     | JEPN 24                                                                                                    | ⊠WIADOMOŚCI G•WYLOGUJ 💠 |
|---------------------------------------------------------------------|----------------------------------------------------------------------------------------------------|-------------------------|
|                                                                     |                                                                                                    |                         |
| MENU                                                                | NOWA FUNKCJA                                                                                                    |                         |
| Ane Personalne                                                      | Funkets Wybierz funkcję                                                                                                    |                         |
| PUNKCJE I ORGANIZACJE         Nowa funkcja         Nowa organizacja | Pošrednik transakcyjny – osoba fizyczna         Lekarz         Fizjołcerapeuta         Masażysta         Dietetyk         Ratownik         Psycholog         Fizjolog         Trener         Weryfikator         Sędzia         Obserwator         Delegat         Koordynator ZPNS         Pracownik klubowy         Administrator klubowy         Administrator klubowy |                         |

• Następnie wybieramy odpowiedni Wojewódzki Związek Piłki Nożnej i klikamy 'Utwórz'

| NOWA FUNKCJA |                   |        |  |  |  |
|--------------|-------------------|--------|--|--|--|
| Funkcja      | Pracownik klubowy |        |  |  |  |
| Nazwa        | Pracownik klubowy |        |  |  |  |
|              |                   | Utwórz |  |  |  |
|              |                   |        |  |  |  |

• Nowa funkcja została dodana. Kolejnym etapem będzie złożenie wniosku o nadanie odpowiednich uprawnień.

| ACOWNIK KLUBOWY                           |                         |                                                            |                        |                     |                 |          |                    |  |  |
|-------------------------------------------|-------------------------|------------------------------------------------------------|------------------------|---------------------|-----------------|----------|--------------------|--|--|
| Dane podstawowe                           |                         |                                                            |                        |                     |                 |          |                    |  |  |
| Nazwa Pracownik Klubow - Pracownik klubow |                         |                                                            |                        |                     |                 |          |                    |  |  |
|                                           | Zapicz                  |                                                            |                        |                     |                 |          |                    |  |  |
|                                           |                         |                                                            |                        |                     |                 |          |                    |  |  |
|                                           |                         |                                                            |                        |                     |                 |          |                    |  |  |
| Złóż wniosek o nadai                      | nie uprawnień           |                                                            |                        |                     |                 |          |                    |  |  |
| ZPN                                       | Klub                    | Stan                                                       | Data utworzenia        | Data aktualizacji 👃 | Lista uprawnień | Historia | Akcje              |  |  |
| Mazowiecki Związek Piłki<br>Nożnej        | LZS SNAJPER<br>SOŚNINKA | Oczekuje na rozpatrzenie                                   | 2020-07-02<br>10:57:36 | 2020-07-02 10:57:36 |                 | ອ        | Anuluj             |  |  |
| Mazowiecki Związek Piłki<br>Nożnej        | GKS Orlęta<br>Baboszewo | Zaakceptowany - potwierdzony przez<br>wnioskującego        | 2020-06-26<br>16:30:50 | 2020-06-26 16:31:35 | =               | ా        |                    |  |  |
| Mazowiecki Związek Piłki<br>Nożnej        | GKS Orlęta<br>Baboszewo | Zaakceptowany - oczekuje na potwierdzenie<br>wnioskującego | 2020-06-26<br>16:27:14 | 2020-06-26 16:29:41 |                 | Э        | Akceptuj<br>Odrzuć |  |  |
| Mazowiecki Związek Piłki<br>Nożnej        | CWKS Legia<br>Warszawa  | Oczekuje na rozpatrzenie                                   | 2020-06-25<br>12:52:06 | 2020-06-25 12:52:10 |                 | 9        | Anuluj             |  |  |
|                                           |                         |                                                            |                        |                     |                 |          |                    |  |  |

 W tym miejscu należy pobrać załącznik z upoważnieniem, wybrać odpowiednie opcje na stronie i załączyć skan uzupełnionego i podpisanego upoważnienia do dostępu do systemów PZPN w określonej roli.

Skan upoważnienia należy załączyć w formacie PDF. Plik nie może przekraczać 5 MB. Po załączeniu zatwierdzamy operację.

| UTWÓRZ WN         | NIOSEK                                                                |   |
|-------------------|-----------------------------------------------------------------------|---|
| Wzór upoważnienia | Pobierz plik                                                          |   |
|                   |                                                                       |   |
| ZPN               | Wybierz                                                               | * |
| Klub              | Wybierz                                                               | • |
| Upoważnienie      | Załącz plik                                                           |   |
|                   | Dopuszczalne formaty plików: .pdf<br>Maksymalny rozmiar pliku do: 5MB |   |
| Zatwierdź         |                                                                       |   |
|                   |                                                                       |   |

• Po złożeniu pierwszego wniosku o nadanie uprawnień pojawią się nowe informacje na stronie listy wniosków.

W tym momencie użytkownik może śledzić na bieżąco postęp swojego wniosku i to na jakim etapie się znajduje oraz jaki był jego przebieg w kolumnie Historia.

- Lista uprawnień po najechaniu kursorem zwróci listę uprawnień, które zostaną nadane na podstawie złożonego Wniosku. Lista uzupełni się w momencie zatwierdzenia wniosku przez Administratora Klubu.
- Historia wyświetla informacje o stanie bieżącym i historycznym danego wniosku.

W tym momencie wniosek 'oczekuje na rozpatrzenie' czyli został wysłany do Administratora Klubu i czeka na weryfikację. Czas na weryfikację to 14 dni. Po ich upływie wniosek przedawnia się i automatycznie anuluje. W tej sytuacji należy złożyć wniosek ponownie.

Taki wniosek w każdym momencie, do ostatecznego zatwierdzenia przez wnioskującego, będzie można anulować/odrzucić.

| PRACOWNIK KLU                      | JBOWY                  |                                                    |                                     |                     |                 |          |                    |
|------------------------------------|------------------------|----------------------------------------------------|-------------------------------------|---------------------|-----------------|----------|--------------------|
| Dane podstawowe                    |                        |                                                    |                                     |                     |                 |          | *                  |
| Na                                 | zwa Pra                | cownik Klubow - Pracownik klubowy                  |                                     |                     |                 |          |                    |
|                                    |                        |                                                    |                                     |                     |                 |          | Zapisz             |
|                                    |                        |                                                    |                                     |                     |                 |          |                    |
| Złóż wniosek o nad                 | anie uprawn            | ień                                                |                                     |                     |                 |          |                    |
| 2102 WilloSck o Hud                |                        |                                                    |                                     |                     |                 |          |                    |
| ZPN                                | Klub                   | Stan                                               | Data utworzenia                     | Data aktualizacji 🕹 | Lista uprawnień | Historia | Akcje              |
| Mazowiecki Związek Piłki<br>Nożnej | LZS SNAJP<br>SOŚNINKA  | ER Oczekuje na rozpatrzenie                        | 2020-07-02<br>10:57:36              | 2020-07-02 10:57:36 | <b>=</b>        | ত        | Anuluj             |
| Mazowiecki Związek Piłki<br>Nożnej | GKS Orlęta<br>Baboszew | a Zaakceptowany - potwierdzony<br>o wnioskującego  | przez 2020-06-26<br>16:30:50        | 2020-06-26 16:31:35 | <b>=</b>        | ອ        |                    |
| Mazowiecki Związek Piłki<br>Nożnej | GKS Orlęt<br>Baboszew  | a Zaakceptowany - oczekuje na p<br>o wnioskującego | otwierdzenie 2020-06-26<br>16:27:14 | 2020-06-26 16:29:41 | <b></b>         | ా        | Akceptuj<br>Odrzuć |

• Po weryfikacji wniosku przez Administratora Klubu na liście wniosków zmieni się status tego wniosku.

W tym momencie w kolumnie 'Lista uprawnień' można sprawdzić jakie uprawnienia zostaną nadane po zatwierdzeniu wniosku.

Aby uprawnienia zostały nadane należy zaakceptować wniosek. Po akceptacji odpowiednie uprawnienia zostaną nadane.

Dodatkowo taki wniosek można odrzucić. Odrzucenie wniosku w tym momencie spowoduje jego anulowanie i konieczność rozpoczęcia procedury wnioskowania o uprawnienia od nowa.

Natomiast jeśli wniosek zostanie odrzucony przez Administratora Klubu to w ostatniej kolumnie pojawi się informacja o powodzie odrzucenia wniosku. Taka informacja również jest przesyłana mailem do osoby wnioskującej.

| Złóż wniosek o nadanie uprawnień |           |                     |                       |                 |          |                     |
|----------------------------------|-----------|---------------------|-----------------------|-----------------|----------|---------------------|
| ZPN                              | Stan      | Data utworzenia     | Data aktualizacji 🛛 🕹 | Lista uprawnień | Historia |                     |
| Mazowiecki Związek Piłki Nożnej  | Odrzucony | 2020-07-30 08:36:25 | 2020-07-30 08:39:33   | <b>i</b>        | ອ        | Powód odrzucenia: i |
|                                  |           |                     |                       |                 |          | $\smile$            |